ユーザー各位

福井コンピュータ株式会社 福井コンピュータアーキテクト株式会社 福井コンピュータスマート株式会社

## FC コンシェルジュ、ネット認証ライセンスセンター自動更新のお知らせ

いつも弊社製品をご利用いただき、誠にありがとうございます。

- 1月17日(水)より、弊社アプリケーションである、
  - ・FCコンシェルジュ
  - ネット認証ライセンスセンター
- の自動更新が行われました。

自動更新完了後、OS再起動が必要になる場合があります。お手数ですが、OS再起動を行って いただくようお願い致します。

また、ネット認証ライセンスセンターをお使いの方は「ライセンスの更新」も必要になる場合が あります。「ライセンスの更新」も行っていただくよう合わせてお願い致します。

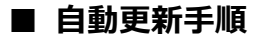

記

PC 起動後、更新を促すメッセージが表示されます。 <はい>を選択し、インストールを開始してください。

| FCコンシェルジュ                                                                             |                                                                                                    |
|---------------------------------------------------------------------------------------|----------------------------------------------------------------------------------------------------|
| FCコンシェルジュの更新準備が整いました。(更新後 Build 2055)<br>FCコンシェルジュを最新版に更新しますか?<br>「はい」ボタンより更新を開始できます。 |                                                                                                    |
| (はい( <u>Y</u> ) いいえ( <u>N</u> )                                                       |                                                                                                    |
| <b>レ</b><br>FCコンシェルジュ セットアップ                                                          | fcwebup 本<br>プログラムの更新を終了しました。<br>プログラムの変更を反映するにはOSの再起動が必要です。<br>今ずぐ再起動をすか?<br>※再起動を開始する前に必ずすべてのアプリケーションを終了してください。<br>再記動をするに合く任けいいを楽見りてください。 |
| ファイル転送の2準備をしています                                                                      | 再起動をしない場合は「いいえ」を選択してください。                                                                                                    |
|                                                                                       | <はい>を選択し、OS の再起動をお願いします                                                                                                    |

## どちらかの方法で、「ライセンスの更新」を行ってください。

## ■ ライセンス更新作業.1 ※ネット認証ライセンスをお使いの方のみ

OS 再起動後、画面右下の Windows 通知領域に「バルーン」が表示されましたら、「バルーン」 もしくはネット認証ライセンスセンターのアイコンをクリックし、<更新>を実行してください。

|                                                                                  | 福井コンピュータ ネット認証ライセンス: 設定: ×                                                                                                    |
|----------------------------------------------------------------------------------|----------------------------------------------------------------------------------------------------|
| FC ネット認証ライセンス センター ◆ ×<br>古いバージョンのライセンス情報を検出しました。<br>[プロダウトID認証 更新]を行ってください  ☆ * | 「古有モード」  ※ 認証済データの更新が必要  メモ・履歴編集  Q.Q.A.    プロダクトID:  (IFF&DEBA Fees 48Les 64ed 040 next(VABEC O DE00500366 8A460642)    メモ:                                                 |
|                                                                                  | 利用者情報:  M.H.SA-HOTg   multa yoshih m  (識別名 内護書号など)    プロダクトID認証  ライセンス情報を取得し、アプリケーションを使用できるようにします。    更新  認証の有効期限の更新や、再認証を行います。    解除  認証を解除し、他のPC/ユーザーでプロダクトIDを使用できるようにします。 |
|                                                                                  |                                                                                                    |

## ■ ライセンス更新作業.2 ※ネット認証ライセンスをお使いの方のみ

弊社アプリケーション起動時、下記ウィンドウが表示されましたら、ライセンス更新が必要です。

| ネット認証ライセンス                                                                           |                                                                                                    |
|--------------------------------------------------------------------------------------|----------------------------------------------------------------------------------------------------|
| ネット認証ライセンスセンターが更新されました。<br>[ブロダクトID]の認証、または更新を行ってください。<br>(問い合わせNo:2C)               |                                                                                                    |
| 70万个卜龄定                                                                              | ×                                                                                                    |
| ● <sup>は</sup> 有モード<br>・<br>・<br>・<br>・<br>・<br>・<br>・<br>・<br>・<br>・<br>・<br>・<br>・ | 福井コンピュータネット認証ライセンス:設定:  ×    「古有モード  ×    ※ 認証済データの更新が必要  メモ・履歴編集 Q&A    プロダクトID:  CFF%DEBA Fbase 4Bits 6450 U40/nb10/ABBC O D205000665 8A468642    X程:  メモ:    利用者情報:  Millikh-10/1g x muta synth html    (識別名 内線書号など)                                                                                                    |
|                                                                                      | プロダクトD認証      認証    ライセンス信報を取得し、アブリケーションを使用できるようにします。      更新    認証の有効期限の更新や、再認証を行います。      解除    認証を解除し、他のPC/ユーザーでプロダクトIDを使用できるようにします。      解除    認証を解除し、他のPC/ユーザーでプロダクトIDを使用できるようにします。      解除    認証を解除し、他のPC/ユーザーでプロダクトIDを使用できるようにします。      解除    認証を解除し、他のPC/ユーザーでプロダクトIDを使用できるようにします。      即定…    認証有効期限      2018/02/17 17:45      更新ボタンを選択 |
|                                                                                      | 詳細 ▼<br>インターネット設定… 追加認証… ブロダクトIDのインポート… 問じる                                                                                                    |
|                                                                                      | 1900 191 BUNCHIN ARMABUNCHI ARMADULATI IN                                                                                                    |

本案内に関するお問い合わせは、電話サポートセンターまでお問い合わせください。

http://hd.fukuicompu.co.jp/common/support/customer.html

<sup>▼</sup>電話サポートセンター